# ポジションロック機能

MATRIX TRADER

指定したポジションを決済しないようにポジションをロックする機能です。

ポジションロック機能で指定したポジションをロックした場合、 ロックしたポジションが決済されるのは、成行またはストリーミング以外の指定決済注文、 もしくはロスカットのみとなり、全決済注文や反対売買等では決済されません。

また、ロックしたポジションが決済されないことにより、ポジションが両建となる場合があります。 両建となった場合は、スワップポイントやスプレッドなどお客様にとって不利になります。

#### 【ポジションロック設定方法】

①メニューバー【設定】→【注文&動作設定】をクリックします。

| MATRIXTRADER       |                 |
|--------------------|-----------------|
| 設定 表示 情報 クイック注文    | 一括注文 チャート 入出    |
| 注文&動作設定            | 9,245,822 必要証拠金 |
| デザイン設定<br>My通貨設定   | ジ注文 🗲 一括注文 📔    |
| 各種設定の保存<br>サーバ保存設定 | 営業日比0.0052)     |

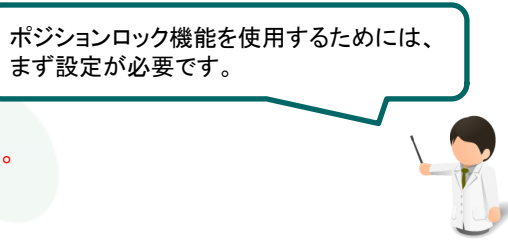

②【注文&動作設定】画面左側のメニュー【注文動作設定】をクリックします。

| I | 靈 注文&動作設定      |                            |      |          |
|---|----------------|----------------------------|------|----------|
|   | 注文初期値設定        | 注文初期値設定                    |      | _        |
|   | レートー覧からの注文方法   | 注文方式                       | 通常   | •        |
|   | レートバネルからの注文方法  | 決済方式                       | 通常   | •        |
|   | 注文動作設定         | 面建                         | なし   | <b>•</b> |
|   | 通貨ペア毎の各種初期     |                            |      | _        |
|   | 決済pip差設定 🛛 🚺 💙 | 両建(IF-DONE/IF-OCO)         | ୍ଷ୍ୟ | -        |
|   | Lot数登録         | 両建(ワンクリック/ワンクリック+決済pip差注文) | なし   | -        |
|   | クイック注文         | 其田昭見                       | GTG  |          |
|   | 最前面表示設定        | 70FP                       |      | _        |
|   | トレンドラインの削除設定   | 執行条件(新規注文)                 | 成行   | •        |
|   | 終了設定           | 執行条件(決済注文)                 | 成行   | •        |

# MATREATRADER

#### ③画面右側の表示が【注文動作設定】の設定項目に切り替わります。 【ポジションロック機能】をクリックし、【使用する】に変更します。

| - 注文動作設定            |                |                  |     |
|---------------------|----------------|------------------|-----|
| 注文ダイアログ             | 残さない           | -                |     |
| 注文ダイアログ(ス州ーシング)     | 残さない           | •                |     |
| 確認画面                | 表示する           | •                |     |
| 確認画面(ストリーミング)       | 表示しない          | <b>*</b>         |     |
| 確認画面(全決済)           | 表示する           | •                |     |
| 注文・約定受付メッセージ        | 表示する           | •                |     |
| 注文・約定受付メッセージ(一括注文)  | 表示しない          | •                |     |
| 単一決済注文レート差基準額       | 現在レート          | •                |     |
| ワンクリック決済            | 使用しない          | •                |     |
| ワンクリックドテン           | 使用しない          | <b>•</b>         |     |
| ポジションロック機能          | 使用しない          | <b>•</b>         |     |
| 反対売買時の決済順序          | l使用する<br>使用しない |                  |     |
| 反対売買時の決済順序(追加オプション) | 決済注文が登録されてい    | るポシノシであっても後回ししない | 1 💌 |
| 許容スプレッド             | 使用しない          | -                |     |
|                     |                |                  |     |

④ポジションロック機能の注意文が表示されます。内容を確認し、良ければ【はい】をクリックします。

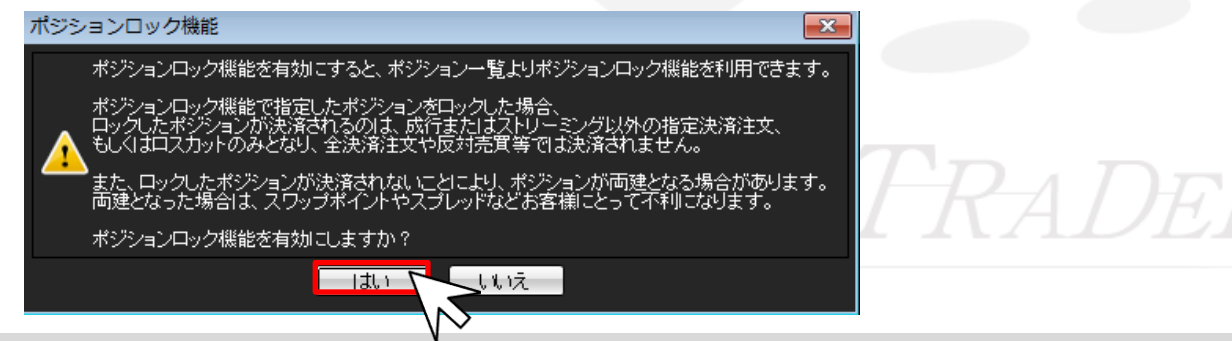

⑤ポジションロック機能の設定が【使用する】になっていることを確認し、画面下部の【決定】をクリックします。

| ポジシ              | ョンロック機能            | 使用する                 | 5       | •        |       |          |   |         |
|------------------|--------------------|----------------------|---------|----------|-------|----------|---|---------|
| 反対表              | も買時の決済順序           | 約定日日                 | 寺の古い順(F | IFO) 🔻   |       |          |   |         |
| 反対提              | も買時の決済順序(追加オプシ     | ョン) <mark>決済注</mark> | 文が登録され  | ているポジション | ল্চেত | ても後回ししない | • |         |
|                  |                    |                      |         |          |       |          |   |         |
|                  |                    |                      |         |          |       |          |   |         |
|                  |                    |                      |         |          |       |          |   |         |
|                  |                    |                      |         |          |       |          |   |         |
|                  |                    |                      |         |          |       |          |   |         |
|                  |                    |                      | ta il   |          |       |          |   |         |
|                  | ž                  |                      |         |          |       |          |   |         |
|                  |                    | V                    |         |          |       |          |   |         |
| രി ഃ             | ジョン―客】に【ロック/       | 「解除】ボタンが             | 表示されま   | 1 +-     |       |          |   |         |
| これ               | いで設定は完了です。         | <b>万十四、1、アン 7</b> 、2 | RWC405  |          |       |          |   |         |
| 221 -            | ダンガンフ <u>ーン</u> 田生 |                      | _       |          |       |          |   | _       |
| - <u>199</u> - 1 | シンヨン一見             |                      | A 17.4K |          | -     |          |   |         |
| 一決注              | 斎注文   ▼   一括決済注文   | と 🔽 CSV出力            | 全通貨     | ▼【全売買    | • L   | ロック/解除   | Ŧ |         |
|                  | ボジション 番号           | 通貨ペア                 | 売買      | 約定Lot数   |       | 残Lot数    | 希 | 的定価格    |
|                  | 1706800016443322   | USD/JPY              | 買       |          | 1     | 1        |   | 114.430 |
|                  | 1706800016439722   | USD/JPY              | 買       |          | 1     | 1        |   | 114.428 |
|                  |                    |                      |         |          |       |          |   |         |
|                  |                    |                      |         |          |       |          |   |         |

## 【ポジションのロック方法】

①【ポジション一覧】からロックしたいポジションにチェックを入れ、

【ロック/解除】のプルダウンボタンをクリックし【ロック】をクリックします。

| 200 - 7 | ポジション一覧          |           |     |         |              |         |   |
|---------|------------------|-----------|-----|---------|--------------|---------|---|
| 決       | 済注文   ▼   一括決済注文 | : ▼ CSV出力 | 全通貨 | ▼ 全売買 ▼ | - ロック/解除 - 🔻 |         |   |
|         | ポジション番号          | 通貨ペア      | 売買  | 約定Lot数  | ロック          | 「一番格」   | Ē |
|         | 1706800016443322 | USD/JPY   | 買   | 1       | ロック解除        | 114.430 |   |
|         | 1706800016439722 | USD/JPY   | 買   | 1       | 1            | 114.428 |   |
|         |                  |           |     |         |              |         |   |

②「ポジションのロック処理が完了しました」のメッセージが表示されたら【OK】をクリックします。

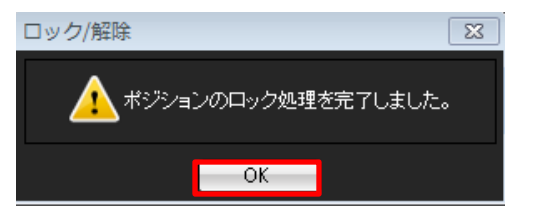

③【ポジション一覧】でポジションがロックされていることを確認してください。

| # ポジション一覧 |        |             |        |     |      |          |     |              |            | 🏶 🧭 🖛 🗆 🗙 |       |
|-----------|--------|-------------|--------|-----|------|----------|-----|--------------|------------|-----------|-------|
| Ħ         | ▼ 対    | 一括決済注文      | ▼ CSV出 | 力 全 | 通貨 👻 | 全売買      | t 👻 | ロック/解除       | <b>亲</b> ▼ |           | 全決済注文 |
| <b>V</b>  | 約3     | 定日時         | 決済指    | 値   | 決済逆  | La<br>La | 決   | <u>寄トレール</u> | トリガー価格     | ロスカット     | ロック   |
| <b>V</b>  | 17/03/ | 09 10:56:45 |        |     |      |          |     |              |            |           | ロック   |
|           | 17/03/ | 09 10:56:10 |        |     |      |          |     |              |            |           |       |

▶

### 【ポジションのロック解除方法】

①【ポジション一覧】からロックを解除したいポジションにチェックを入れ、

【ロック/解除】のプルダウンボタンをクリックし【ロック解除】ボタンをクリックします。

| 決済注文 ▼ 一括決済注文 ▼ CSV出力 全通貨 ▼ 全売買 ▼ ロック/解除 ▼ |         |   |
|--------------------------------------------|---------|---|
|                                            | ·       |   |
| 図 ポジション番号 通貨ペア 売買 約定Lot数 □ック               | 一番格     | Ē |
| ☑ 1706800016443322 USD/JPY 置 1 □ック解除       | 114.430 |   |
| 1 1706800016439722 USD/JPY 📜 1             | 114.428 |   |

# ②確認画面が表示されたら【はい】をクリックします。

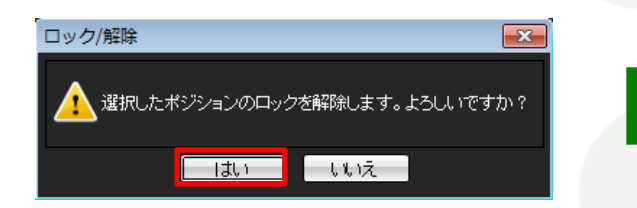

#### ③「ポジションのロック解除処理が完了しました」のメッセージが表示されたら 【OK】をクリックします。

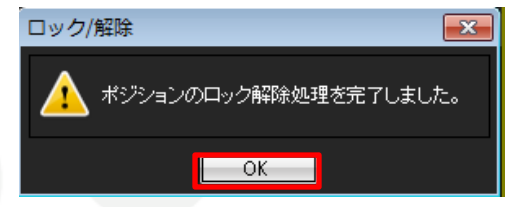

④【ポジション一覧】でポジションのロックが解除されていることを確認してください。

| 調 ボジション一覧 炎 🎆 🎆 🎽 🎽 🎽 🎽 🎽 🎽 |           |            |           |        |       |       |  |  |  |
|-----------------------------|-----------|------------|-----------|--------|-------|-------|--|--|--|
| 決済注文 ▼  →括決済注文              | ▼ CSV出力 全 | 通貨  ▼  全売買 | 【 🔻 ロック/解 | 余 ▼    |       | 全決済注文 |  |  |  |
| ☑ 約定日時                      | 決済指値      | 決済逆指       | 決済トレール    | トリガー価格 | ロスカット | ロック   |  |  |  |
| ☑ 17/03/09 10:56:45         |           |            |           |        |       |       |  |  |  |
| 17/03/09 10:56:10           |           |            |           |        |       |       |  |  |  |